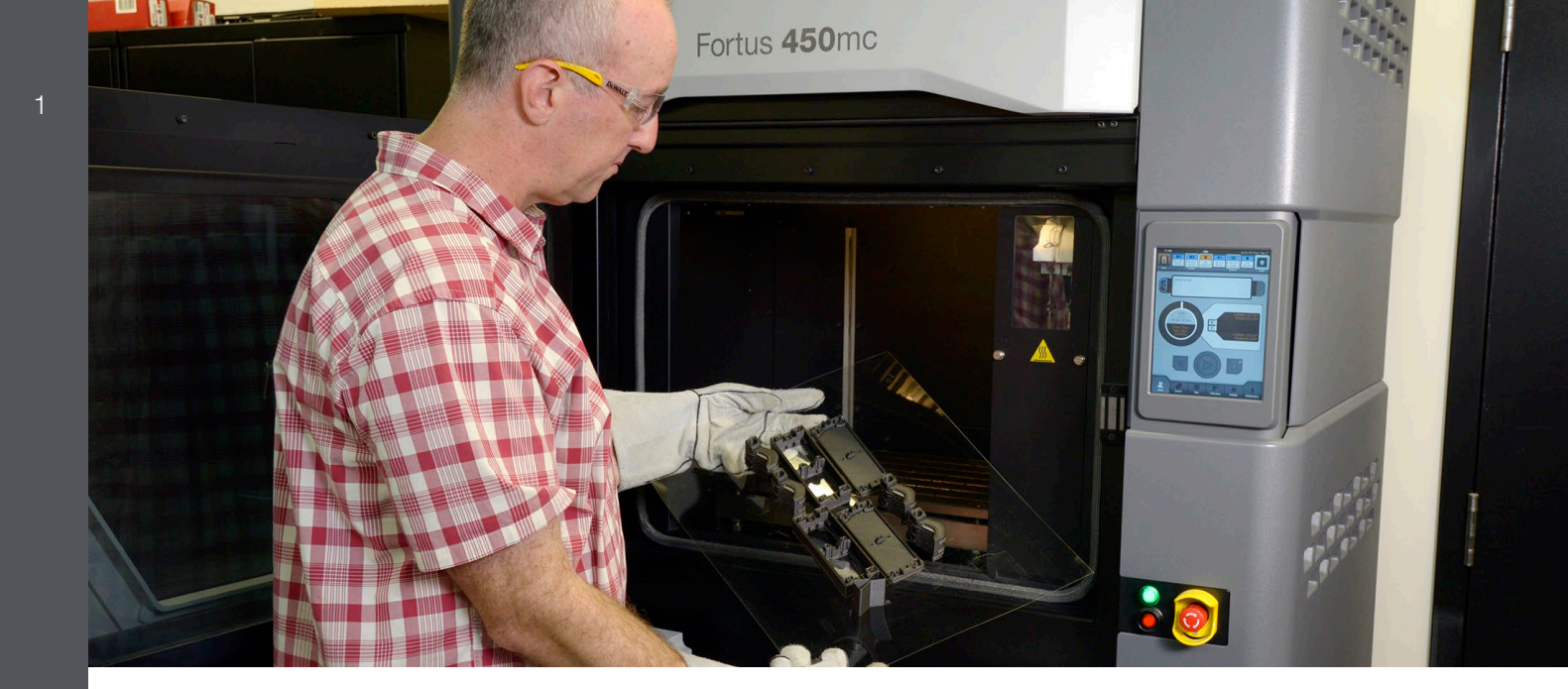

# FDM Nylon 12 碳纤维

#### 概述

FDM Nylon 12 碳纤维 (12CF<sup>™</sup>) 是一种短切碳纤 维,用聚酰胺 12 填充(按重量计含 35%),能 够与 Fortus<sup>®</sup> 3D 打印机兼容。该材料具有高强 度重量比和拉伸强度,与其他高性能 FDM<sup>®</sup> 材料 平分秋色。它拥有所有 FDM 材料里中最高的比 模量。由于碳纤维独特的方向性(图 1),该材 料表现出非均质的特性,可以像复合层压板一样 进行定制,这使得零件的单轴刚度比相同材料的 注塑零件更高。该款材料创建了独特的设计自由 度,这是传统热塑塑料或增材制造所不具备的特

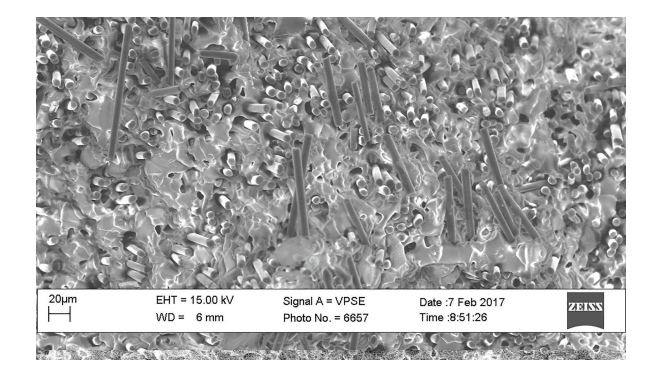

图 1: SEM 图像,从上往下看的打印丝横截面图,显示了纤维 在挤压方向的排列。

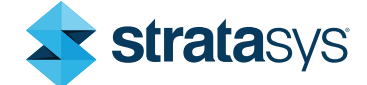

#### 性。

这些特性使得 FDM Nylon 12CF 非常适合用于以下行业的各种功能性原型和模具应用:

- **航空航天业**---无人机部件和模具
- 运输和汽车业---保险杠、固定装置和支架
- 消费品--演示运动商品
- 一般制造业--模具、夹具和其他制造辅助工具

**预处理**一除了标准的 STL 操作流程外,建模器的 适当配置和打印参数调整会极大地影响机械性能 和打印质量。

**机器准备和打印**──使用 Control Center<sup>™</sup> 软件包 装零件时,零件在打印托盘上的正确放置和方向 以及机器维护注意事项是成功的关键。

#### 注意

XYZ 打印头偏移校准极为重要。仔细遵循第 2.1.2 节中概述的步骤,以防止因打印头偏 移校准不当而导致的打印失败或挤压损失。 **后处理**—从成型室中正确地取出打印件,以及正确的去支撑技术,可以改善用户体验并提高最终零件的质量。

# 1.预处理注意事项

#### 1.1 使用 Insight™ 软件准备零件文件

#### 1.1.1 零件方向

因为 FDM 工艺有各项异性的表面光洁度和机械性 能,因此零件的功能决定了打印方向。对于功能性或 生产件,打印方向取决于零件的受力点。避免在零件 薄壁部分或在 Z 方向上的过度用力,可以优化关键 特征的机械性能。对于概念模型或外观更重要的零件 而言,零件的打印方向应减少关键表面的层纹出现。 更多信息请参考《最佳做法:应对强度、速度或表面 光洁度的方向选择》。

#### 1.1.2 打印模式选择

默认的打印模式为*正常*,建议大多数几何形状采用该 模式(图 2)。但对于薄壁零件(截面小于 0.508 毫 米 [0.2 英寸]),或在使用默认打印模式时有零件熔 化迹象的单个小型零件,请使用*薄壁模式。薄壁模式* 降低了烘箱温度,并可减少薄壁和单个小型零件熔化 的可能性。

#### 1.1.3 打印风格选择

FDM Nylon 12CF 的默认打印风格为*实心*。还可以使用稀硫填充风格,该风格可以减少材料的消耗。

#### 注意

*稀疏-双密度*不是 FDM Nylon 12CF 的填充 风格选项。相反,用户应该创建一个*自定义* 组,并将替代稀疏填充风格选择为**锯齿**。

#### 1.1.4 模具路径参数

建议使用默认的栅格以及轮廓宽度为 0.508 毫米 (0.020 英寸)。

#### 注意

请避免使用比默认值更薄的轮廓宽度,因 为这会导致不一致的表面质量和光洁度。

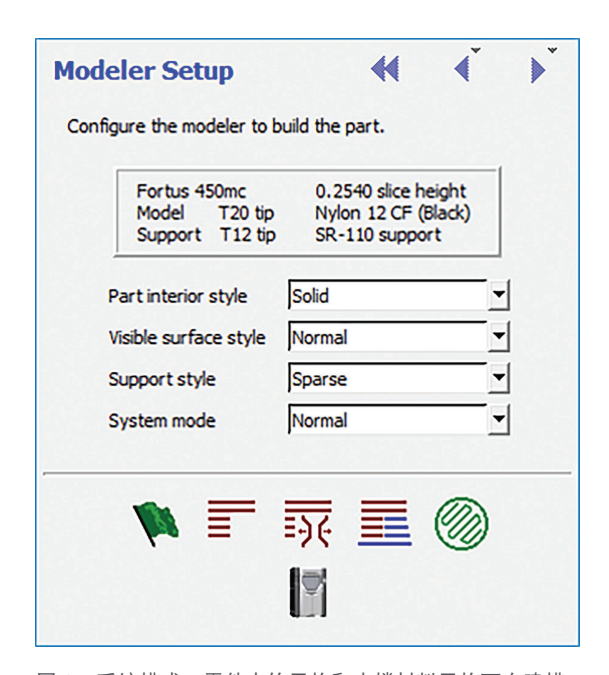

图 2: 系统模式、零件内饰风格和支撑材料风格可在建模 器设置中选择。

#### 1.1.4.1 栅格角度

默认的栅格角度为 45°,每层的角度增量为 90°。 调整栅格和角度增量可能会改善在某些方向上检 测的机械性能,但也可能导致某些组合中的零件 卷曲。

#### 注意

对于平整零件和截面(少于 10 层)以及 偶数层,必须使用**自定义组**来保持中平面 的对称性(图 3)。创建一个新的**自定义** 组,并调整栅格**起始角度**为0°或90°。 将中平面添加到新定义的**自定义组**;保 持所有其他图层的默认栅格角度。

#### 1.1.4.2 接缝控制

接缝位置是指材料挤出时,根据模具路径在每条闭合零件曲线上开始和结束的位置。推荐的接缝放置方法是使用**对齐**或*就近对齐*,以产生更好的 表面质量。接缝控制可以在*模具路径*菜单中进行 访问。更多信息请参考《最佳做法:优化接缝位 置》。

#### 注意

对于薄壁零件,请避免将接缝直接放置在 零件边缘。

#### 1.1.5 支撑材料参数

由于模型材料和支撑材料的热膨胀系数不匹配, 必须设置支撑材料参数,以防止打印时或去除支 撑材料时出现问题。

#### 1.1.5.1 使用模型作为支撑材料

在**支撑材料参数**对话框中,默认选择为**在合适的 地方使用模型材料**复选框(图4)。该选项可以减 少因模型材料与支撑材料的热膨胀系数不匹配而 产生的对零件的影响。此外,模型打印头作为非 活动打印头的时间较短,这也最大限度地减少了 无关模型材料沉积到零件中的可能性。

#### 注意

由于模型材料和支撑材料之间的收 缩率不同,对于高度大于 76 毫米 (3 英寸)的零件,必须使用*在合 适的地方使用模型材料*的选项。

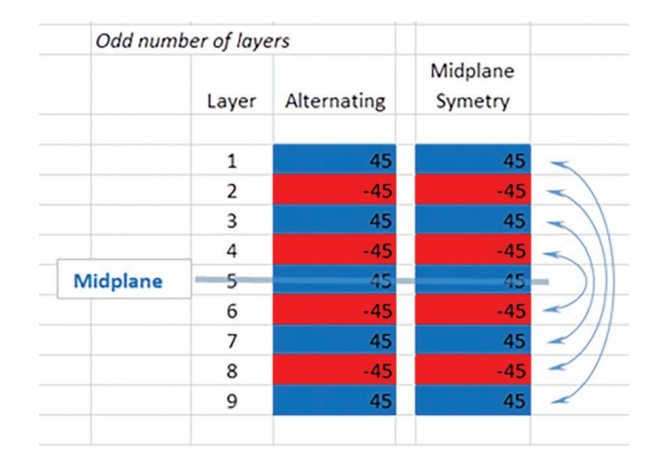

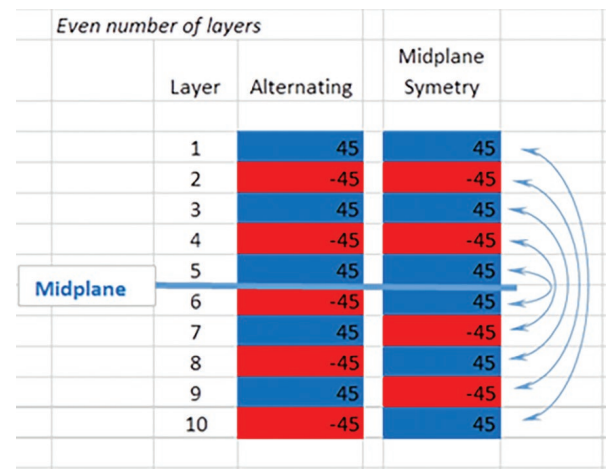

图 3:显示奇数层和偶数层的中平面对称性差异的示意图。当 层数为偶数时,为了保持中平面的对称性,可能需要改变栅格 角度。

#### 1.1.5.2 支撑材料风格选择

在*打印机设置*中配置支撑材料风格。默认的支撑 材料风格为*稀疏*。对于大多数打印件而言,建议 使用*稀疏或基本*支撑材料风格。唯一例外的情况 是,如果零件包含内部通道或空腔,作为支撑的 模型材料可能会被夹住且难以移除。对于有内部 通道和空腔的零件,推荐使用*箱型*支撑材料风格 是(图 5)。

#### 1.1.5.3 箱型支撑材料风格

箱型支撑材料类似于稀疏支撑材料,但它由多个 箱型组成,而非连续的栅格。箱型支撑材料周围 没有封闭的"模具路径-周边"曲线。同时,箱型 支撑材料的打印速度会比稀疏支撑材料更慢。默 认情况下,**箱型分区尺寸**设置为 12.7 毫米(0.5 英寸),但这会限制分区支撑材料的长度。 从*在合适的地方使用模型材料*选项下使用*箱型*支 撑材料风格时,有一个选项可以对*箱型支撑材料 进行分区*。启用该功能后,用户可以从下拉菜单 中选择*箱型分区尺寸*。在启用分区箱型支撑材料 选项时,默认的分区尺寸为 12.7 毫米(0.50 英 寸)。这是推荐的分区尺寸,除非零件的几何形 状另有要求。使用该选项可以改善手动和自动支 撑材料移除流程。

#### 注意

不建议使用小于默认值的分区尺寸,除非需 要将支撑材料的分区模型从内部空腔中移 除。在此种情况下,可以使用最大的分区尺 寸,该分区尺寸仍然可以移除支撑材料。

对于含有精致或精细特征的零件,请使 用 6.35 毫米(0.25 英寸)的分区尺寸。

| Sut | oport Style                 |                            | Bas                     | se                        |         |          |
|-----|-----------------------------|----------------------------|-------------------------|---------------------------|---------|----------|
|     | Support style               | Box                        | - <b></b>               | Two layers of base        | top     |          |
| ~   | Use model material whe      | ere possible               | ~                       | Contour base              |         |          |
| Г   | Use Basic fill style in     | model material supports    |                         | Base oversize             | 0.0600  | -        |
| Г   | Circular SMART              |                            |                         | Base layers               | 5       | -        |
|     | Surround depth              | 0.0500                     | *                       |                           |         |          |
| ~   | Box partition size          | 0.5000                     | Per                     | foration                  |         |          |
|     | Supports                    |                            | $\overline{\mathbf{v}}$ | Insert Perforation Layers |         |          |
| All |                             |                            |                         | Interval height           | 0.5000  | -        |
|     | Self-supporting angle       | 50.0000                    | •                       | Number of Layers          | 2       | <u> </u> |
|     | Grow supports               | Small only                 | ▼ Par                   | tial Supports             |         |          |
|     | Support growth angle        | 1.7184                     | Г                       | Starting height           | 10.0000 | *        |
|     | Supports to create          | Supports extended for base | -                       |                           |         |          |
| √   | Two layers of support       | face                       |                         |                           |         |          |
| 7   | Add contour to support face |                            |                         |                           |         |          |

图 4:可以在支撑材料参数中更改支撑材料默认值,包括箱体 分区尺寸、射孔间隔和射孔层数。

#### 1.1.5.4 射孔

当使用模型作为支撑材料时,请确保在**支撑材料** 参数对话框中选择插入射孔层复选框,此时其间 隔高度为 12.7 毫米(0.50 英寸), 层数设置为 2 层(图 5)。对于有几乎封闭空腔的模型,将层数 设置为 3 层,并调整间隔,从而在可溶性支撑材 料溶解时,作为支撑材料的模型"箱型"可从空 腔中被移除。

#### 注意

在进行 XYZ 打印头偏移校准时请一定小心, 因为校准不当会导致箱型支撑材料中射孔层 的溶解时间过长或射孔不完整。这两种情况 都会导致更难以将支撑材料从内腔中移除。

#### 1.2 使用 Control Center 软件进行打印准备

#### 1.2.1 气流对零件放置的影响

由于 Fortus 系统的气流配置,正确的零件放置可 防止和减少质量问题。

对于 Fortus 380mc 和 450mc 平台:

单个零件--放在托盘中心附近。对于较薄的零件,应将其放置在打印托盘的右前角。对于较厚的几何形状,应将其放置在打印托盘的左后角附近。

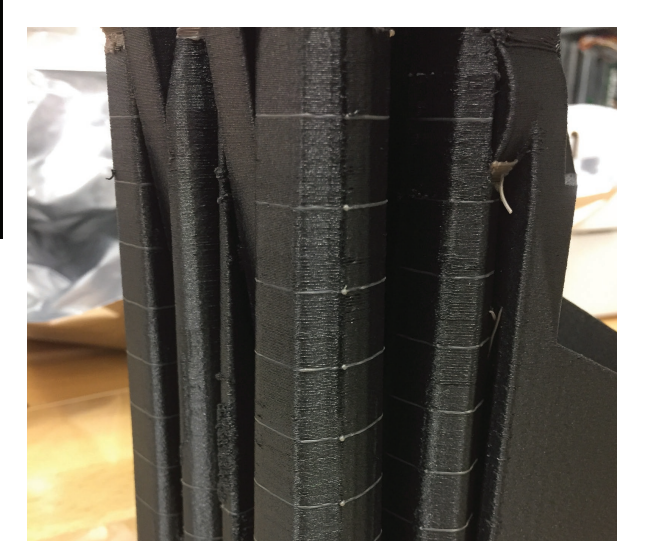

图 5:用稀疏支撑材料打印 FDM Nylon 12CF 零件时,尽可能 使用模型作为支撑材料,且两层射孔的间隔为 0.5 英寸。

#### 注意

对于横截面小于 12.7 毫米(0.50 英 寸)的单个零件,可以添加一个全高度 牺牲塔(Sacrificial Tower)到打印包,或 打印一个该零件的额外副本。与单个零 件相比,该方法会提高表面质量。

- 多个零件---放置在中心,并向外同心移动。
- 混合打印包一把最高的零件放在中心并向外同 心移动。将带有厚壁的零件放置在托盘的两侧 (左侧或右侧)。同时避免将薄壁零件放置在 托盘的后部。

对于 Stratasys F900 平台:

**薄壁零件**一放置在打印托盘的右前角。对于较 厚的几何形状,应将零件放置在托盘的左后角 附近。

#### 1.2.1.1 牺牲塔

牺牲塔是首次打印的零件,其能够提高打印包中 其他零件的质量。牺牲塔会自动放置在打印包零 件组件的右前角,但用户可以重新调整其位置。 使用**全高度**牺牲塔是一项默认设置,建议在所有 FDM Nylon 12C 打印中使用该功能。

步骤 1: 在*打印包*选项卡上,点击*打包选项*按钮。

步骤 2: 在**牺牲塔**选项的下拉菜单,确保选择 *全高* **度**选项。

步骤 3: 点击"确定",以确认您的选择。

## 2.机器准备和打印

#### 2.1 机器准备

正确的机器准备工作对于避免机器受损非常重要,同时也能保证良好的打印质量。请遵循相应的《Fortus 系统用户指南》中概述的定期维护要求。此外,在打印作业开始时,请确保完成以下各项步骤。

#### 2.1.1 维护

**步骤 1:** 清洁托盘,清空清洗箱,并对成型室进行 真空处理。

**步骤 2:** 检查机架区,尤其是将机头和机架区与烘 箱隔离的柔性隔热板。如果有黑色的打印材料粉 末积聚在隔热板内,请对该区域进行彻底的真空 处理。

### 注意

您可能需要移动 Y 轴墨盒,以便真空吸 能够吸走所有的打印材料粉末。注意不 要破坏或撞击任何电气部件或皮带。

**步骤 3:** 检查闪烁灯和刷子组件是否干净,并在正确的高度进行校准。

#### 注意

FDM Nylon 12CF 材料可能会在闪 烁灯处积聚,在开始下一项作业 之前,请确保清理这些材料。

步骤 4: 检查是否安装了兼容的打印头组件。

#### 注意

当使用 FDM Nylon 12CF 时,需要在 Fortus 450mc<sup>™</sup> 或 Stratasys F900 3D 打 印机上安装一个特殊的打印头组件。

该打印头可使用 ASA 或 FDM Nylon 12CF 模型材料。当该打印头从 Fortus 450mc、900mc 或 Stratasys F900 3D 打印机中卸下时,应将其 存放在随附的容器中(图 6)。

**步骤 5:** 安装正确的模型和支撑打印头,确保打印 头护罩干净无损。

#### 2.1.2 装载材料

步骤 1: 装载模型和支撑材料。

#### 注意

FDM Nylon 12CF 打印材料比其他模型材料 更容易破损,处于材料罐外的打印材料在装

#### 提示

基础尼龙 12 材料具有吸湿性。将该材料装 入每个可用的材料仓中,以防止过多的环境 湿气进入打印管并降低打印质量。

如果机器将长期处于闲置状态,建议您将打 印材料从机器中卸下并妥善存放,直至您再 次使用。这将防止因湿气污染打印材料而造 成的打印头堵塞以及零件质量的下降。

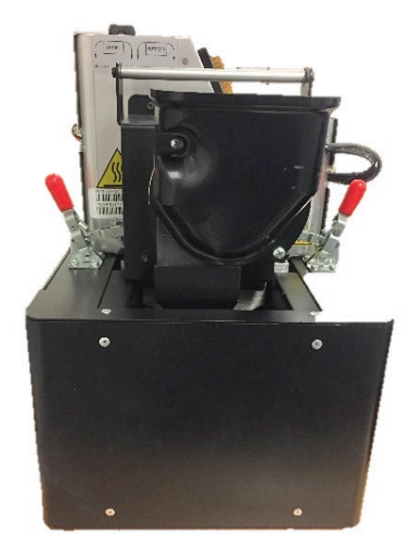

图 6: FDM Nylon 12CF 需要一个兼容的打印头组件。不使用 打印头组件时,应将其妥善存放在对接容器中。

步骤 2: 安装尼龙打印底板,并验证是否有真空。

#### 提示

为获得最佳效果,如有底板设置,请将打印 底板以凹入部分朝下的方向放在打印托盘 上。如果无底板设置,则将底板放在烘箱

| 分层厚度                   | 模型打印头 | 支撑打印头      |
|------------------------|-------|------------|
| 0.254 毫米<br>(0.010 英寸) | T20C  | T12 SR-100 |

中, 使哑光/粗糙面朝下。

### **注意** 暴露在湿气中的打印底板将难以产生 真空。请确保尼龙打印底板与干燥剂 一起正确存放在密封的箔袋中。

**步骤 3:** 进行 XYZ 打印头偏移校准。重复上述步骤,直至支撑层*测量值*在 ±0.0127 毫米(±0.0005 英寸)以内。务必要检查配置文件,查看顶部和底部的边缘是否平整(图 7)。如果顶部和底部边缘呈圆形,请重复校准步骤。否则可能会导致模型和支撑层之间的粘附性变差,从而造成零件卷曲、过度填充或打印头堵塞。

#### 注意

精确的系统校准将决定零件质量和支撑材料 移除效果。X 和 Y 偏移量必须在 ±0.05 毫米 [±0.002 英寸] 的公差范围内。Z 分层变化最 好在 ±0.0127 毫米 (±0.0005 英寸) 以内。

用于 FDM Nylon 12CF 的校准零件进行过 改进,其打印速度更快(图 8)。虽然数 字标签和校准盒的外观有所不同,但校准 的方式仍然与 Fortus 上的其他材料相同。

如果难以剥离整个支撑材料层,则可以 使用刀片来辅助去除支撑材料层。

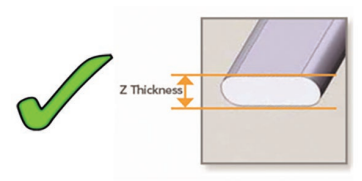

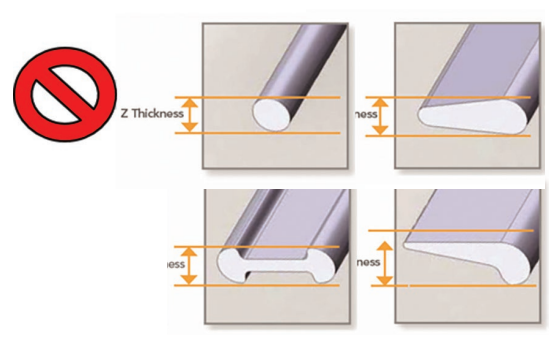

图 7:用于 FDM Nylon 12CF 的校准零件经改进,打印速度 更快。 步骤 4:开始打印作业。

#### 2.2 打印

7

在打印零件时,需锁上烘箱门和顶盖以确保用户的 安全。触摸屏用户界面将显示剩余材料的数量,以 及当前任务何时完成的估计时间。如果发生错误, 机器通常会暂停,以便让用户评估情况并恢复打 印。一个典型的且可恢复的打印暂停警告是"模型 打印材料堵塞在打印头"(图 9)。

#### 注意

如果出现打印暂停警告"模型打印材料堵塞 在打印头",请不要按下开始 (play) 键且继续 进行打印。相反,请按照第 2.2.1 节中"从' 模型打印材料堵塞在打印头'错误中恢复"的 流程操作,以便恢复该错误,并继续打印。

### **2.2.1** 从"模型打印材料堵塞在打印头"的错误中恢复

**步骤 1:** 确认打印暂停的警告信息"模型打印材料 堵塞在打印头",然后按下复选标记。

步骤 2: 从触摸屏用户界面上选择**打印头菜单**,进入**打印头控制**(图 10)。

**步骤 3:**按下**打印头清洗/拔出**按钮以进入**打印头维** 护页面(图 11)。

步骤 4: 在触摸屏界面上按下模型材料的*启用打印* 头按钮(图 11)。

#### 注意

在按下该按钮后,打印头将加热到 预定的温度。打印头达到温度后, 打开顶盖,并按下打印头按钮。

步骤 5: 打开机器的顶盖以访问打印头按钮。

#### 注意

### 可以将打印头拉向用户,从而更轻 松地接触配件和打印头按钮。

**步骤 6:** 在打印头组件上,按下模型"卸载"按 钮,将模型打印材料从打印头上移除(图 12)。

步骤 7: 使用模型侧管配件释放模型打印材料导管 (图 13)。

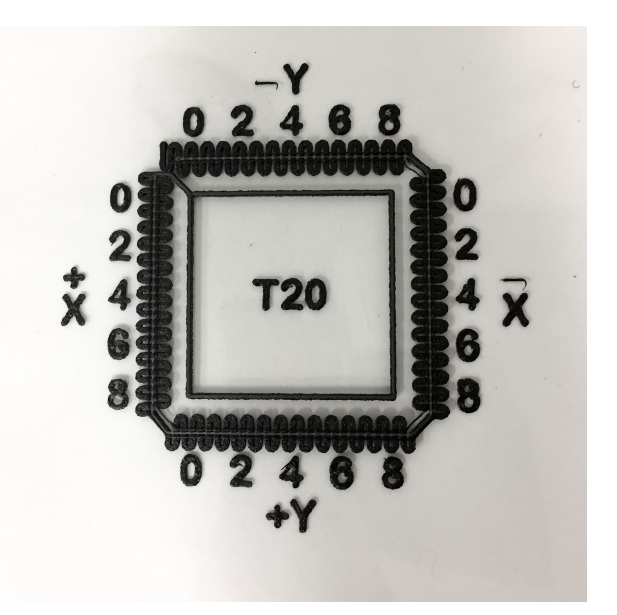

图 8:用于 FDM Nylon 12CF 的校准零件经改进,打印速度 更快。

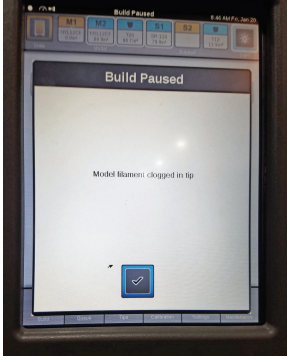

图 9:使用 FDM Nylon 12CF 材料打印时,应使用本文档第 2.2.1 节中的步骤以解决"模 型打印丝堵塞在打印头"的打 印暂停警告。

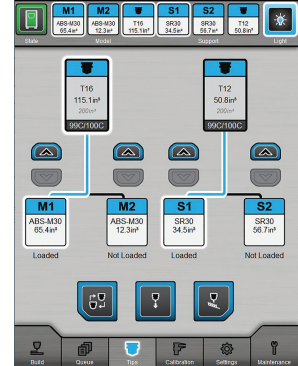

图 10:打印头菜单位于屏幕 底部的导航栏中,在此可以对 打印头控制进行访问。

8

**步骤 8:** 在打印头组件上,按下模型"装载"按钮,将打印丝从导管中推出来进行检查。

|  | Tip Maintenance    |                    |  |  |  |  |  |  |
|--|--------------------|--------------------|--|--|--|--|--|--|
|  |                    |                    |  |  |  |  |  |  |
|  |                    |                    |  |  |  |  |  |  |
|  | Model              | Support            |  |  |  |  |  |  |
|  | Unplug             | Unplug             |  |  |  |  |  |  |
|  | Purge              | Purge              |  |  |  |  |  |  |
|  | Enable Head Button | Enable Head Button |  |  |  |  |  |  |
|  | 119.9C / 120.0C    | 119.9C / 120.0C    |  |  |  |  |  |  |
|  |                    |                    |  |  |  |  |  |  |
|  |                    |                    |  |  |  |  |  |  |
|  |                    |                    |  |  |  |  |  |  |
|  |                    |                    |  |  |  |  |  |  |

图 11: 打印头维护页面有为模型打印丝启用打印头按钮的选 项。

步骤 9: 查看打印材料中的打结部分(图 14); 用剪刀将整个打结部分以 45 度角的角度从末端剪 掉。剪掉至少 50 毫米(2 英寸)的打印材料丝。 然后,确保打印材料丝末端伸出导管的距离不超 过 2.54 毫米(0.1 英寸)。

**步骤 10:** 重新安装上模型打印材料导管,并用力 推入。轻轻拉动模型打印材料导管,确保其锁定 到位。

#### 注意

与标准配件相比,FDM Nylon 12CF 兼容 打印头上的硬化配件可容纳更多的打印材 料导管。请确保打印材料管正确安装。

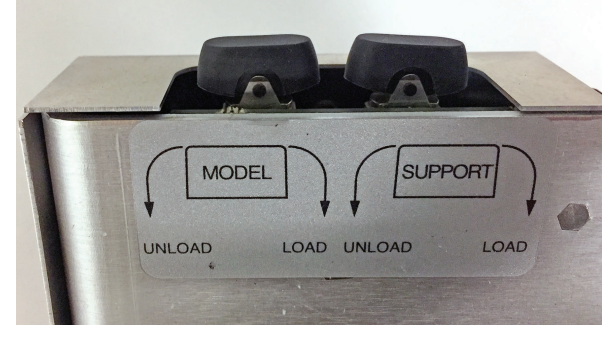

图 12: 模型侧的卸载/装载摇杆按钮位于打印头组件的左上 方。 **步骤 11:** 在触摸屏界面上,检查打印头按钮是否 仍处于启用状态;如果处于禁用状态,请按下模 型材料的"启用打印头"按钮。

**步骤 12:** 在打印头组件上,按下模型"装载"按钮,将打印材料丝从导管中推出。查看烘箱中的

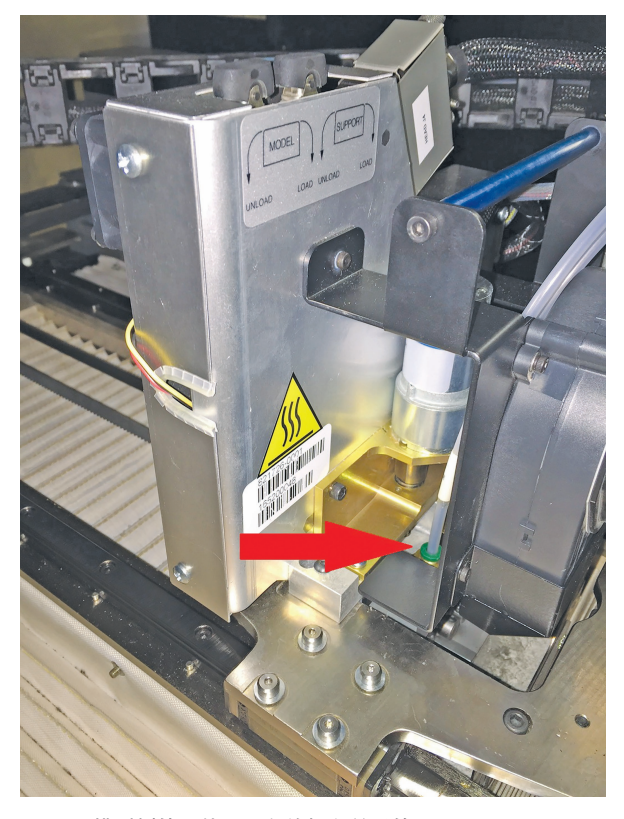

图 13: 模型侧管配件用于释放打印丝导管。

模型打印头,确保正在清理材料。

步骤 13: 重复步骤 12, 直到模型打印头中的材料 被清除。

### 注意

如果在多次尝试后,没有观察到 模型打印头中有材料被移除,您 将需要更换模型打印头。

**步骤 14:** 关闭顶盖。

步骤 15: 按下开始按钮恢复打印。

#### 注意

在发生暂停的层上可能出现一条可见的 痕迹。如果在初始暂停之后迅速进行 该恢复程序,该痕迹将被最小化。

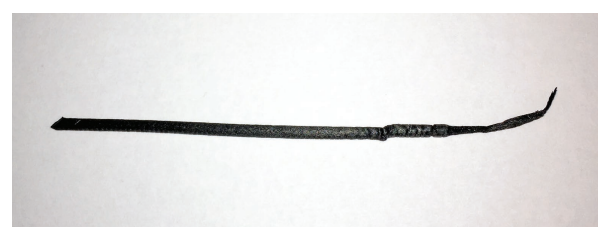

图 14: 打印丝的一段出现扭结,这可能与打印暂停警告"模型 打印丝堵塞在打印头"相对应。

#### 2.3 取出零件

从成型室中取出打印底板和零件。在处理时,请 穿戴适当的个人防护装备 (PPE),因为零件可能很 锋利,有轻微擦伤、划伤或碎裂的危险。为防止 零件变形扭曲,在取出之前,应让零件和打印底 板冷却。冷却后的打印底板会变得非常易碎,从 底板上移除零件时可能会破损。

#### 提示

零件在冷却时,几何形状有时会被改变。当 可溶性支撑材料被移除后,它通常会恢复到 原来的标准几何形状。

#### 2.4 移除支撑材料

#### 2.4.1 移除可溶性支撑材料

在将零件放入支撑材料移除槽之前,可以手动移 除大型支撑材料结构,但这不是必要步骤。如果 零件具有**在适合的地方使用模型材料**的选项,应 将该零件放入网格袋或容器中,然后放入设定温 度为 70℃ (158 °F) 的具有 WaterWorks™ 溶液 的水槽中,以适当地溶解支撑材料。尽管在此之 前,可溶性支撑材料可能会被完全溶解,但至少 要在加热槽中放置 4 小时。网格容器可以防止 非溶性模型自由漂浮以及损坏水槽的叶轮。从 WaterWorks 溶液中取出零件后,应将其彻底冲洗 并干燥。

#### 2.4.2 支撑材料移除技术

即使在可溶性 SR-110<sup>™</sup> 支撑材料溶解后,也可 能需要手动移除一些支撑材料。剩余的支撑材料 与模型的机械结合力较弱,因此可以用手钳或镐 子移除。

#### 2.5 饰面

零件可以用砂纸进行打磨,让表面变得更光滑或 使外观更均匀。

### 3.安全性

应遵守制造商关于安全、材料处理和储存的建 议。这些信息可以在安全数据表 (SDS) 中查看。

推荐的 PPE

- 手套
- 防护眼镜

### 4.工具和耗材

- 錾刀
- 磁性手柄拾取器
- 手钳
- 尖嘴钳

## 5.材料和耗材

- FDM Nylon 12CF (Fortus Plus)
- SR-110 (Fortus Plus)
- T20C 打印头
- T12 SR100 打印头
- 尼龙基板

# 6.软件

- Fortus 380mc 碳纤维版系统: Insight 版本 12.2 或更高版本,控制软件版本 5.10.6438 或更高版本, GrabCAD 打印版本 1.20 或更高 版本
- Fortus 450mc 系统: Insight 版本 11.2 或更 高版本,控制软件版本 5.8.6414 或更高版 本,GrabCAD 打印版本 1.19 或更高版本
- Fortus 900mc 系统: Insight 版本 12.0 或 更高版本,控制软件版本 3.27.0 或更高版 本,GrabCAD 打印版本 1.19 或更高版本

# 7.打印机

- Fortus 380 碳纤维版
- Fortus 450 (许可和配置用于 FDM Nylon 12CF)
- Fortus 900mc (许可和配置用于 FDM Nylon 12CF)
- Stratasys F900 (许可用于 FDM Nylon 12CF)

此处包含的信息仅供一般参考,可能不适用于您的情况。同样,Stratasys 对此信息不作任何担保。有关特定应用的帮助,请咨询 Stratasys 应用工 程师。为确保用户安全,Stratasys 建议阅读、理解并遵循所有 Stratasys 以及其他制造商的设备和产品安全与使用说明。此外,Stratasys 建议用 户在使用颜料、溶液、环氧树脂时,对样品部件或最终部件的非重要部分进行产品测试,从而确定产品适用性和防止部件损坏。

#### 美国总部

7665 Commerce Way, Eden Prairie, MN 55344 +1 800 801 6491 (US Toll Free) +1 952 937-3000 (Intl) +1 952 937-0070 (Fax)

#### stratasys.com ISO 9001:2015 认证

**以色列** 1 Holtzman St., Science Park, PO Box 2496 Rehovot 76124, Israel +972 74 745 4000 +972 74 745 5000 (Fax) 中国上海 上海市静安区 灵石路 718 号 A3 幢一楼 邮编:200072 电话:+86-21-3319-6093

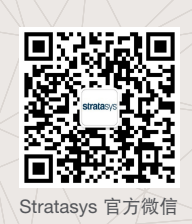

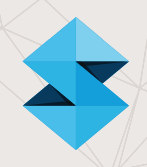